# S-131 Marine Harbour Infrastructure Database Project

# VIPweb: S-131 Online Tool

## **Introductory Guide**

# **ENC Center**

National Taiwan Ocean University April 2025

# **Table of Contents**

| 1 Introduction1                                              |
|--------------------------------------------------------------|
| 1.1 The S-131 Project1                                       |
| 1.2 Login to the VIPweb (https://www.port-data.net/s131/)2   |
| 2 VIPweb User Interface - Overview                           |
| 2.1 Graphical User Interface Layout                          |
| 2.2 Menu Bar                                                 |
| 2.2.1 Port List menu                                         |
| 2.2.2 Resource menu                                          |
| 2.2.3 Settings menu – User Account, WMS/WMTS4                |
| 2.2.4 Save                                                   |
| 2.2.5 S-131 Import/Export5                                   |
| 2.2.6 Help menu – User Guide and Feedback5                   |
| 2.3 Layer Browser Panel5                                     |
| 2.4 Map View Panel6                                          |
| 2.5 Data View Panel7                                         |
| 2.6 Toolbar                                                  |
| 3 Utilization of Resources for S-131 Data Creation9          |
| 3.1 Default Port Data Resources9                             |
| 3.2 Upload Resource as Source Data10                         |
| 3.3 Import Source Data into S-131 Model via Mapping Rules 11 |

# **1** Introduction

## 1.1 The S-131 Project

S-131 Marine Harbour Infrastructure Database Project is the first project of the IHO-Singapore Innovation and Technology Lab.

See https://iho.int/en/projects for further descriptions of this S-131 project.

Summary project objectives are as follows:

- Create a S-131 database infrastructure and a database that will improve the information exchange between harbours and hydrographic offices by acting as a neutral repository of harbour information.
- Support the creation of S-131 (and S-101 ENC) products that help ports and shipping to be compliant with IMO A.893(21): safe berth to berth navigation and IMO A.862(20): recommended contents of port information books.

Demonstrating that Hydrographic Offices and Port Authorities have worked together to discharge their collective SOLAS responsibilities as per Chapter V Regulation 9: Hydrographic Services.

• Facilitate the exchange of information between harbours, HOs and port users (e.g., mariners, shipping lines, trading floors) compliant with the S-101 and S-131 standards.

## 1.2 Login to the VIPweb (https://www.port-data.net/s131/)

| Bene    | S-131 Proje        | ect  |  |
|---------|--------------------|------|--|
| A ALLEN | User Name          | •    |  |
|         | Password           |      |  |
|         | pyxd5_             | P    |  |
|         | Login              |      |  |
|         | Request for acce   | ess. |  |
|         | Statistics in Data | base |  |

VIPweb is the S-131 tool and system. VIP stands for Visible & Interoperable Port data.

To access the system for the first time: Request for access

|                                     |                     | Request for access |   |                                                         |                              |
|-------------------------------------|---------------------|--------------------|---|---------------------------------------------------------|------------------------------|
|                                     | User Account        |                    |   |                                                         |                              |
|                                     | Full Name           |                    | ± |                                                         |                              |
|                                     | E-mail (as the User | Name}              |   |                                                         | 1                            |
|                                     | Organization/Depar  | rtment             | Ш |                                                         |                              |
|                                     |                     |                    |   | Add Port                                                | - 0 - 8                      |
| and the second second second second | Ports to access     | 5                  |   | Search SGSIN Singapore                                  | - Add                        |
| -                                   |                     | Port to access     |   |                                                         |                              |
|                                     | UnLocode            | Name               |   | + suda tebrau                                           |                              |
| Canolina and an and an              | NOSVG               | Stavanger          | - | Pontian Pekan Nanas Pulai. Johor Bah<br>Iskandar Puteri | Pasir Gudang                 |
|                                     | Message to system a | administrator      |   | Note Server De Singeore                                 | Singapore +                  |
|                                     |                     |                    | h |                                                         |                              |
|                                     | 658nc-              |                    | P | A                                                       |                              |
|                                     |                     | Request            |   |                                                         | © OnenStreetMan contributors |

Step 1: Enter user account details, add ports (to the user's own list) and send **Request**. Step 2: Forward the registration confirmation mail as instructed, for e-mail verification. Step 3: Use the received details to login, then change the password via **settings** menu.

## 2 VIPweb User Interface - Overview

## 2.1 Graphical User Interface Layout

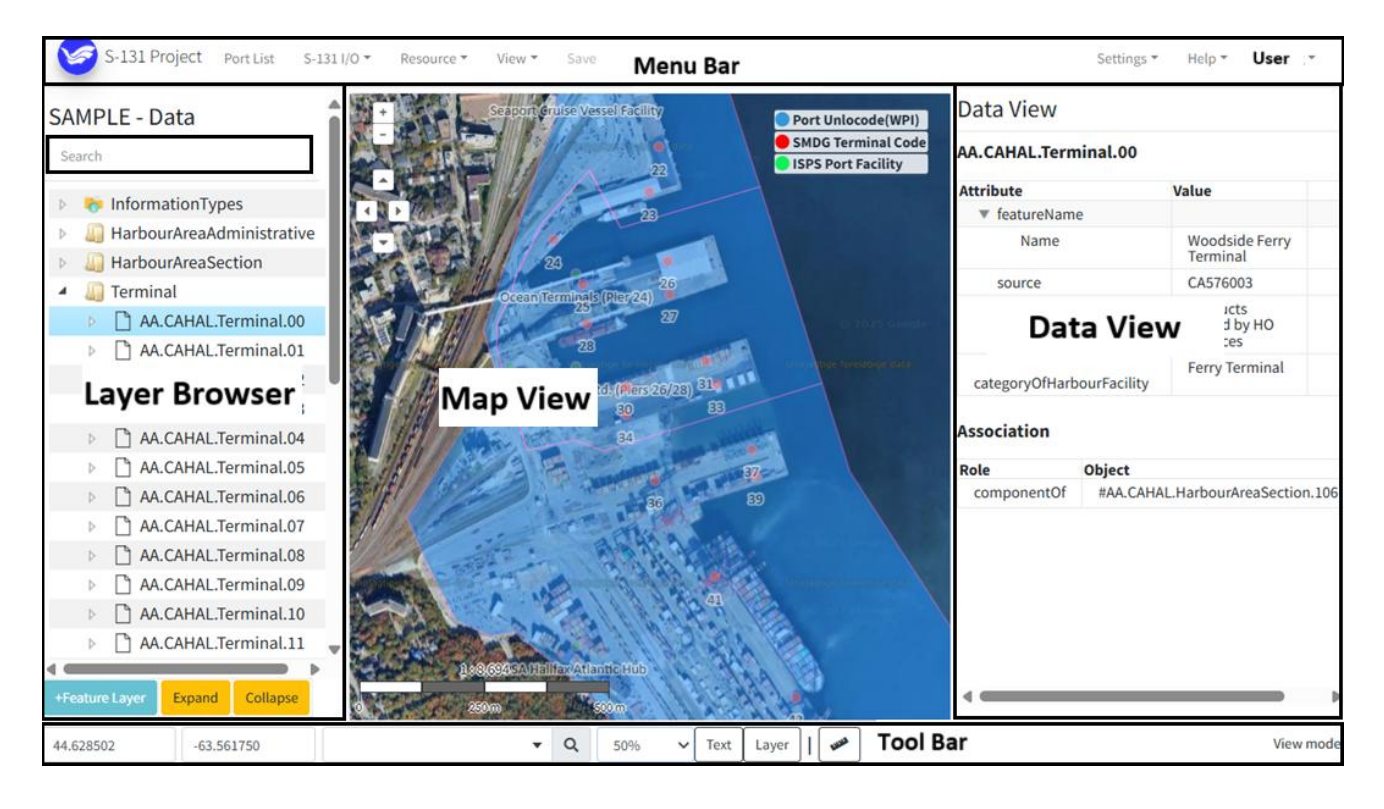

## 2.2 Menu Bar

#### 2.2.1 Port List menu

| S-131 Proje      | ect Port List S-131 I/O - Reso | urce 👻 View 👻 | Save |         |                            |                 |         |  |
|------------------|--------------------------------|---------------|------|---------|----------------------------|-----------------|---------|--|
| Port List        |                                |               |      |         |                            |                 |         |  |
| Request to add P | Port Statistics                |               |      |         | SGSIN (Singapore) Port Set | ting            | - 2 - 8 |  |
| Owner            | Port                           | SharedTo      | A    | ction   |                            |                 |         |  |
| Own              | TWKHH (Kaohsiung)              |               | Edit | Setting | User                       | Read 🗌 Write Ok |         |  |
| Own              | SGSIN (Singapore)              |               | Edit | Setting | Shared To User             | Permission      | Action  |  |
| Own              | TWTXG (Taichung)               |               | Edit | Setting | sim@mpa.gov.sg             | RW              | Delete  |  |
| System           | SAMPLE (Data)                  |               |      | √iew    |                            |                 | •       |  |

**Port List** provides the access to the port database owned by the user or shared by others to the user. **Statistics** count S-131 feature and information instances owned by the user.

Via the **Setting** action, the user may share his/her data to another registered S-131 user with Read/Write access right. The **Edit** action leads to the selected port for editing.

By deafult, SAMPLE data is available for familiarization with S-131 and the VIPweb tool. The user may **Request to add port**, in addition to those requested during registration.

#### 2.2.2 Resource menu

Resources are geospatial data for reference or use to create port data in S-131. Via **Resource** menu, the user may upload resources, view default resources provided by VIPweb, manage and use resources uploaded by the user for the port. See section 3 for details.

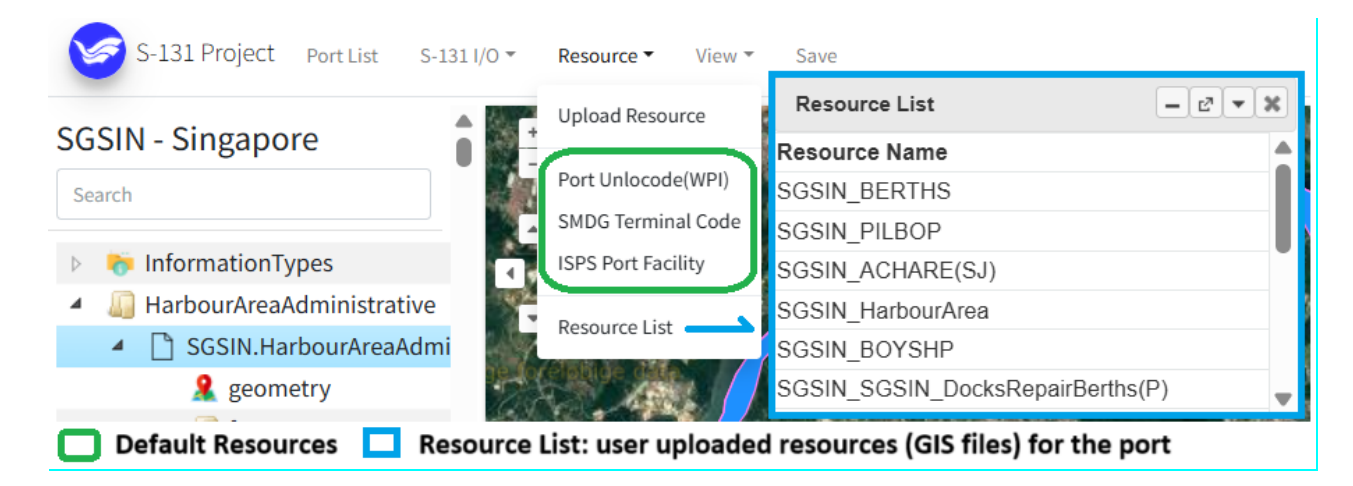

The recommended way of collaboration or data exchange is to share the port data with the other collaborating user account (via **Port List/Setting**), exchange data by **Upload Resource**, select the resource from the **Resource List**, set the feature/attribute mapping rules, then **Import to S-131 model**.

#### 2.2.3 Settings menu – User Account, WMS/WMTS

|    | Settings 🕶   | Help 🔻 |                                                     |
|----|--------------|--------|-----------------------------------------------------|
|    | WMS/WMTS     |        |                                                     |
|    | User Account |        |                                                     |
| )é | Layer Style  |        | WMS/WMTS layers may be added or edited via Settings |

| WMS/WMTS           |                                                       |               |                |        |      | - 27   |
|--------------------|-------------------------------------------------------|---------------|----------------|--------|------|--------|
| Add                |                                                       |               |                |        |      |        |
| Title              | URL                                                   | Layer<br>Name | Layer<br>Style | Status | A    | ction  |
| OpenStreetMap      |                                                       | osm           |                | No     | Edit | Delete |
| OpenStreetMap2     | https://maps6.geosolutionsgroup.com/geoserver/osm/wms | osm           |                | Yes    | Edit | Delete |
| Google Satellite   |                                                       |               |                | Yes    | Edit | Delete |
| ENC Layer          |                                                       | cells         |                | Yes    | Edit | Delete |
| 2024 auickorto 16a | m https://api.data                                    | quickorto     |                | Yes    |      | Delete |

To set up additional layers, click Add, enter connection parameters, then Connect.

#### 2.2.4 Save

User's editing remains temporarily stored locally on the client side, even after **SUBMIT**. Be sure to click **SAVE** to save the work to S-131 database server. When signing out, user will be reminded to save.

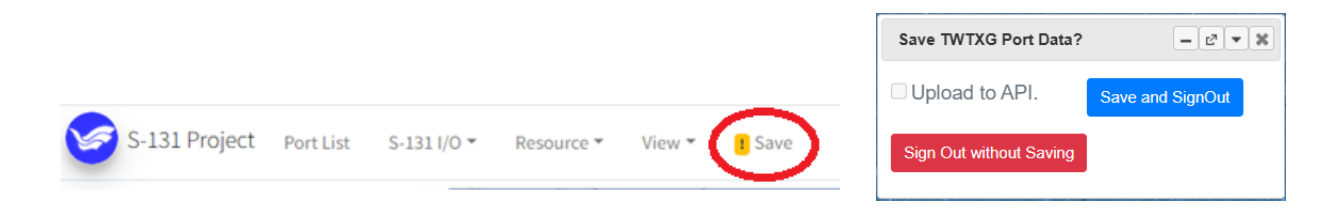

#### 2.2.5 S-131 Import/Export

Created S-131 data, including relationships and support files (graphic, text, or html files) may be exported as an S-131 exchange set.

The user may also import S-131 dataset or exchange set into the system for viewing or further editing. The file to be imported may be an S-131 GML file or a zip file containing the S-131 GML and support files. Data to be imported must be compliant to S-131 data model.

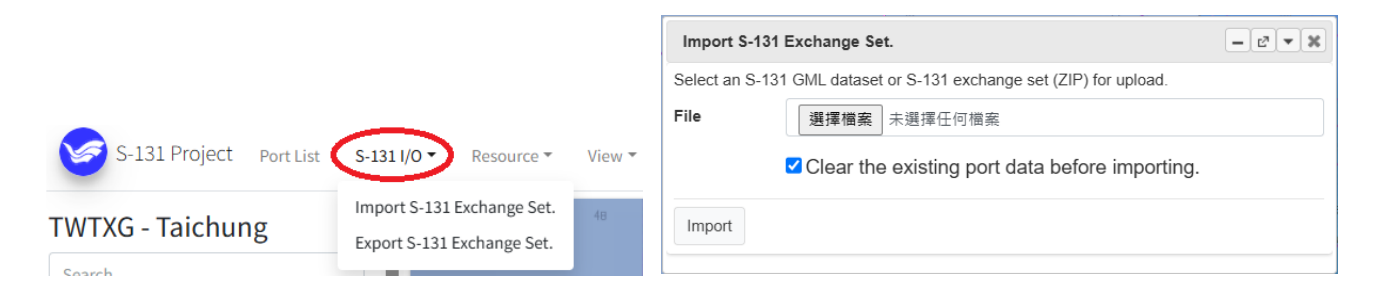

#### 2.2.6 Help menu – User Guide and Feedback

User guide is provided under the Help menu. Any feedback is welcome to be sent to the NTOU project team via Contact Us.

### 2.3 Layer Browser Panel

The Layer Browser is for browsing, searching, locating, editing port data. It is organized by types as layers. Top-level entries (folders) are listed for some key S-131 types by default. More S-131 layers may be added via +**FeatureLayer** button. The hierarchical entries in the panel are individually expandable. **Expand** and **Collapse** buttons work on all entries.

Right clicking on a specific entry leads to various functions applicable to that entry. Layer Browser panel is where manual creation or editing of S-131 port data starts.

| SGSIN - Singapore                                                                                                    | SGSIN - Singapore                                                                                                    | SGSIN - Singapore                                                                                                    |  |  |  |  |
|----------------------------------------------------------------------------------------------------|----------------------------------------------------------------------------------------------------|----------------------------------------------------------------------------------------------------|--|--|--|--|
| Search                                                                                                    | Search                                                                                                    | Search                                                                                                    |  |  |  |  |
| InformationTypes                                                                                                    | InformationTypes                                                                                                    | InformationTypes                                                                                                    |  |  |  |  |
| <ul> <li>IarbourAreaAdministrative</li> </ul>                                                                                                    | <ul> <li>In ArbourAreaAdministrative</li> </ul>                                                                                                    | HarbourAreaAdministrative                                                                                                    |  |  |  |  |
| SGSIN.HarbourAreaAdministrative.1                                                                                                    | SGSIN.HarbourAreaAdministrative.1                                                                                                    | HarbourAreaSection                                                                                                    |  |  |  |  |
| 🤱 geometry                                                                                                    | 🤱 geometry                                                                                                    | Image: Joint State State St |  |  |  |  |
| Image: Participation of the second second | 🔺 🛺 featureName                                                                                                    | Berth                                                                                                    |  |  |  |  |
| 🗟 uNLocationCode                                                                                                    | 🗟 featureName                                                                                                    | Image: BerthPosition                                                                                                    |  |  |  |  |
| 🖻 😽 theRxN                                                                                                    | 🖧 uNLocationCode                                                                                                    | PilotBoardingPlace                                                                                                    |  |  |  |  |
| HarbourAreaSection                                                                                                    | 🔺 🍖 theRxN                                                                                                    | AnchorageArea                                                                                                    |  |  |  |  |
| Image: Joint State State St | 😤 SGSIN.Regulations.1                                                                                                    | VaterwayArea                                                                                                    |  |  |  |  |
| Image: Image: | <ul> <li>Interpretation</li> </ul>                                                                                                    | III OuterLimit                                                                                                    |  |  |  |  |
| Image: BerthPosition                                                                                                    | SGSIN.HarbourAreaSection.1                                                                                                    | MooringWarpingFacility                                                                                                    |  |  |  |  |
| PilotBoardingPlace                                                                                                    | 🧟 geometry                                                                                                    | DataCoverage                                                                                                    |  |  |  |  |
| AnchorageArea                                                                                                    | 🔺 🛄 featureName                                                                                                    | QualityOfNonBathymetricData                                                                                                    |  |  |  |  |
| MaterwayArea                                                                                                    | 🖧 featureName                                                                                                    | 🖻 🎽 SoundingDatum                                                                                                    |  |  |  |  |
| DuterLimit                                                                                                    | <ul> <li>Interview Interview Int</li></ul> | VerticalDatumOfData                                                                                                    |  |  |  |  |
| MooringWarpingFacility                                                                                                    | 🖧 textContent                                                                                                    |                                                                                                    |  |  |  |  |
| DataCoverage                                                                                                    | SGSIN.HarbourAreaSection.2                                                                                                    |                                                                                                    |  |  |  |  |
| QualityOfNonBathymetricData                                                                                                    | 🤱 geometry                                                                                                    |                                                                                                    |  |  |  |  |
| SoundingDatum                                                                                                    | 🔺 🛺 featureName                                                                                                    |                                                                                                    |  |  |  |  |
| VerticalDatumOfData                                                                                                    | 🗟 featureName                                                                                                    |                                                                                                    |  |  |  |  |
| +Feature Layer Expand Collapse                                                                                                    | +Feature Layer Expand Collapse                                                                                                    | +Feature Layer Expand Collapse                                                                                                    |  |  |  |  |

Individual feature layer may be exported in GeoJSON format, or removed entirely.

| Þ | 🖉 Terminal |               |           | Terminal Export |                |  |  |  |  |
|---|------------|---------------|-----------|-----------------|----------------|--|--|--|--|
| ⊳ |            | +Feature      |           | Format          | CoolSON        |  |  |  |  |
| N |            | Zoom to layer |           | Format          | Geojaon        |  |  |  |  |
|   |            | Export        | e         | File name       | SGSIN_Terminal |  |  |  |  |
| 4 |            | Expand        |           | ОК              |                |  |  |  |  |
|   |            | Collapse      | /ayArea.1 |                 |                |  |  |  |  |
|   |            | Remove        | me        |                 | 7B             |  |  |  |  |

## 2.4 Map View Panel

Map view is the canvas for visualizing and querying geospatial port data, as well as editing the geometries of the data.

Click on map to identify a feature on map. Geometry of the selected feature will be highlighted, with its attributes and associations shown in the Data View.

|                         | Attributes     |             |                                   |      |
|-------------------------|----------------|-------------|-----------------------------------|------|
|                         | Attribute      |             | Value                             |      |
|                         | ▼ featureNar   | ne          |                                   |      |
|                         | Name           |             | Alderney Ferry Termin             | al   |
|                         | source         |             | CA576003                          |      |
|                         | sourceTyp      | e           | Products Issued by HC<br>Services | )    |
|                         | categoryOfHarl | ourFacility | Ferry Terminal                    |      |
|                         | Association    | n           |                                   |      |
| and and a second second | Role           | Object      |                                   |      |
| Halla                   | componentOf    | #AA.CAHAL.H | arbourAreaSection.107             | View |
| Marker                  |                |             |                                   |      |

To locate a feature, select a feature from the Layer Browser. The Map View will zoom to the location of the feature, highlight the feature, and show the data in the Data View.

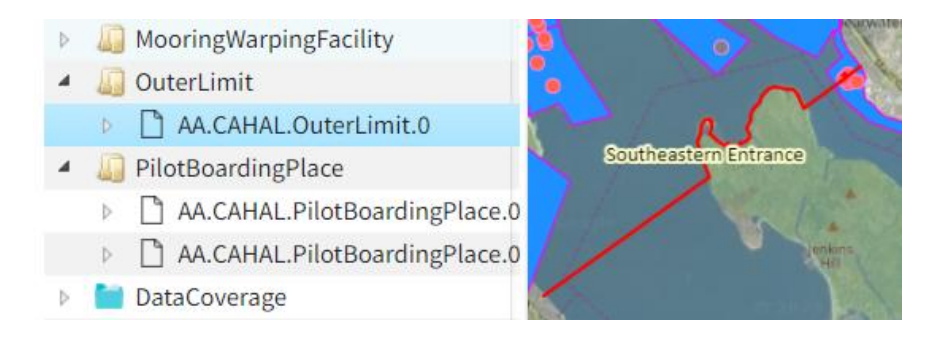

## 2.5 Data View Panel

Data View shows detailed data of the selected feature, including its attributes and associations to other features and/or informations.

| Attribute     |                | Value                  |                            |  |  |
|---------------|----------------|------------------------|----------------------------|--|--|
| ▼ featureName |                |                        |                            |  |  |
| Language      | 2              | eng                    |                            |  |  |
| Name          |                | Ocean Terminals        |                            |  |  |
| ▼ graphic     |                |                        |                            |  |  |
| Pictorial     | Representation | view                   |                            |  |  |
| Picture C     | aption         | Ocean Terminals        |                            |  |  |
| Picture In    | formation      | HPA Port Information G | iuide                      |  |  |
| source        |                | HPA Port Information G | HPA Port Information Guide |  |  |
| sourceType    |                | Official Publication   | Official Publication       |  |  |
| reportedDate  | 2              | 2018-05-01             |                            |  |  |
| ▶ textContent |                |                        |                            |  |  |
| ▼ textContent |                |                        |                            |  |  |
| informati     | on             |                        |                            |  |  |
| Association   |                |                        |                            |  |  |
| Role          | Object         |                        |                            |  |  |
| componentOf   | #AA.CAHAL.H    | arbourAreaSection.104  | View                       |  |  |
| layoutUnit    | #AA.CAHAL.Be   | erth.45                | View                       |  |  |
| lavoutUnit    | #AA CAHAL BA   | arth 47                | View                       |  |  |

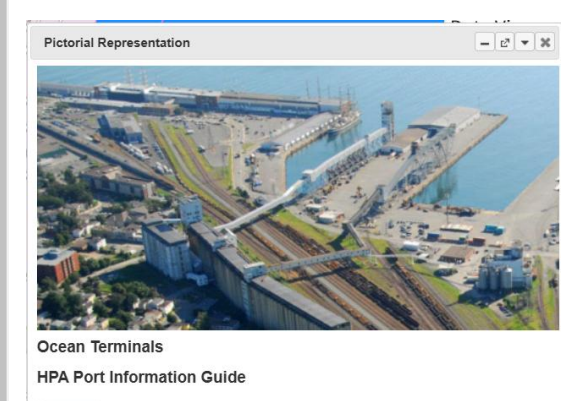

Cancel

## 2.6 Toolbar

The toolbar contains map tools organized as show below:

|           |            |                |     | Text      | Lable       |
|-----------|------------|----------------|-----|-----------|-------------|
| Cursor    | Location   | Search & Go To | 0   | Opacity   | Measure     |
| 44.592217 | -63.590619 | ]              | Q   | 75% ~     | Text Layer  |
|           |            | Individu       | ual | Layer Vie | ew Settings |

**Opacity** is selectable from 0% to 100% in 25% steps, and applied to all visible layers.

**Text** button toggled on/off text labels of all geographic features. Feature name is used for the text lable. For those without a feature name, feature type will be used instead.

Layer button opens the Layer View panel for setting the style and text display of individual feature layers. Some basic layer style setting options have been provided.

| Layer View                    |             | ×    |                   |                      |                |      |                      |
|-------------------------------|-------------|------|-------------------|----------------------|----------------|------|----------------------|
| Google Satellite              |             |      | vn entlands       | treet                |                |      |                      |
| OpenStreetMap2                |             |      | th                | Tr. 1                |                |      |                      |
| ENC Layer                     |             |      | rminal            |                      |                |      |                      |
| HarbourAreaAdmin              | nistrative  | ľ    |                   | and .                |                |      |                      |
| HarbourAreaSection            | on 🗌        | ľ    |                   |                      |                |      |                      |
| 🔵 Terminal                    |             | ľ    | COVE Marine       | Terminal             |                |      |                      |
| Berth                         |             | View | feature text.     |                      |                |      |                      |
| AnchorageArea                 |             | ľ    | •                 |                      |                |      |                      |
| AnchorBerth                   |             | ľ    | ninal Woods       | side Ferry Terminal  |                |      |                      |
| DryDock                       |             | ľ    | Woo               | dside Atlantic Wharf |                |      |                      |
| MooringWarpingFa              | acility     | ľ    |                   |                      |                |      |                      |
| OuterLimit                    |             | ľ    | urvin<br>Im       | perial Oil Dartmouth |                |      |                      |
| PilotBoardingPlace            | e 🗌         | ľ    |                   |                      |                |      |                      |
| DataCoverage                  |             | ľ    | essel Facility    |                      |                |      |                      |
| QualityOfNonBath              | ymetricData | ľ    | ls Nier 24)       |                      |                |      |                      |
| SoundingDatum                 |             | ľ    | nals Piers 26/28) |                      |                |      |                      |
| VerticalDatumOfDa             | ata 🗌       | ľ    |                   | 1                    |                |      |                      |
|                               |             |      |                   |                      |                |      |                      |
| Layer Style Setting / Termina | ı           |      |                   |                      |                |      | - c <sup>3</sup> • X |
| Fill                          |             |      | Point             |                      | Text           |      | 1                    |
| Color :                       |             |      | Color :           |                      | Color :        |      |                      |
| Border Color :                |             |      | Border Color :    |                      | Border Color : |      |                      |
| Border Width : 1              |             |      | Border Width :    | 1                    | Border Width : | 3    |                      |
|                               |             |      | Radius :          | 4                    | isDisplay :    | True | ~                    |
|                               |             |      |                   |                      | Font Size :    | 12   |                      |
| Update                        |             |      |                   |                      |                |      |                      |
|                               |             |      |                   |                      |                |      |                      |

The button activates the measuring function. Double left clicking ends each measurement. Displayed measurements are distance to the previous point and the angle relative to the horizontal line.

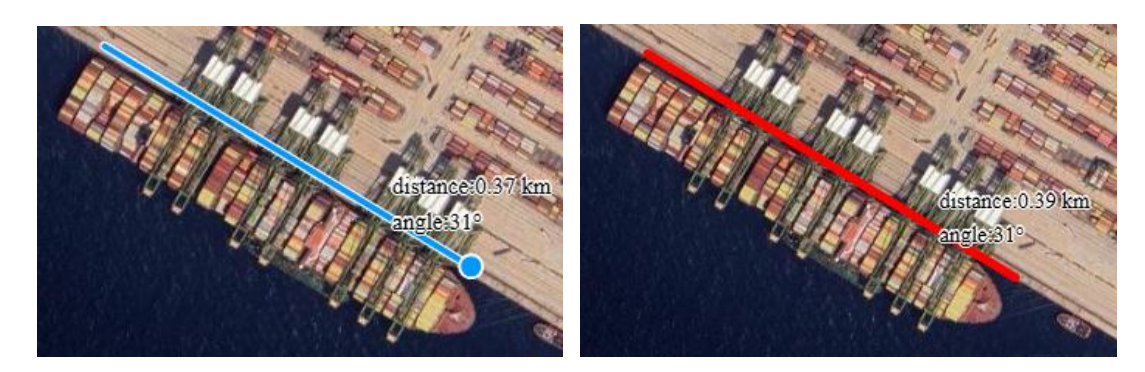

# **3 Utilization of Resources for S-131 Data Creation**

### **3.1 Default Port Data Resources**

Default resource layers provided by the system include Port Unlocode, SMDG Terminal Code, and ISPS Port Facility. These data are extracted from various databases, including UNECE, WPI of NGA, SMDG, IMO GISIS, and compiled or merged by NTOU project team. Data quality, e.g., the location accuracy, is subject to the available source and process.

**Legend** button on the upper right corner of the Map View panel controls the display of the corresponding default resource layer. Only data matching the UN Location Code of the port will be loaded to user's client side. **Right click** on the map icon shows its properties.

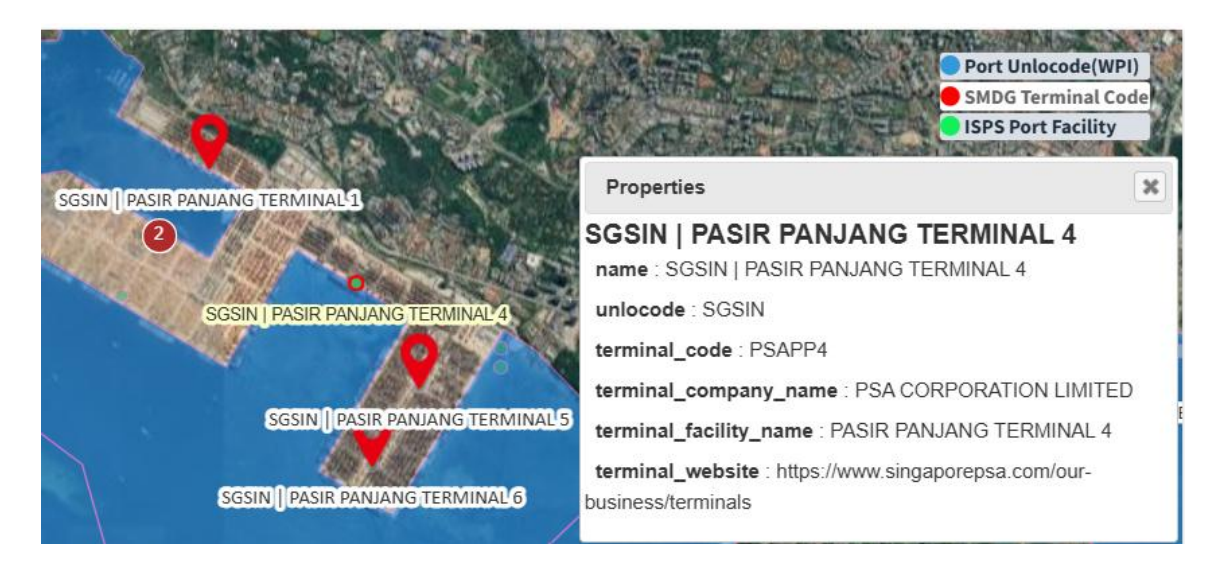

Via the **Resource** menu, each default resource may be listed in a searchable tabular view.

| ISPS Port Facility       |                                                        |                                                     |                                                     |                                  | - 2 - 8                |
|--------------------------|--------------------------------------------------------|-----------------------------------------------------|-----------------------------------------------------|----------------------------------|------------------------|
| TUAS                     | 2                                                      |                                                     |                                                     |                                  |                        |
| #                        | 1                                                      | 2                                                   | 3                                                   | 4                                | 5                      |
| country_code             | SGP                                                    | SGP                                                 | SGP                                                 | SGP                              | SGP                    |
| country_name             | Singapore                                              | Singapore                                           | Singapore                                           | Singapore                        | Singapore              |
| port_name                | Singapore                                              | Singapore                                           | Singapore                                           | Singapore                        | Singapore              |
| facility_name            | (Cancelled)<br>SEMBCORP<br>MARINE TUAS<br>ROAD YARD    | KEPPEL SHIPYARD<br>LIMITED - TUAS<br>YARD           | SINGAPORE<br>TECHNOLOGIES<br>MARINE - TUAS          | TUAS AGGREGATE<br>TERMINAL (TAT) | TUAS PO\<br>Generatior |
| imo_port_facility_number | SGSIN-0040                                             | SGSIN-0044                                          | SGSIN-0097                                          | SGSIN-0107                       | SGSIN-01               |
| description              | SHIP REPAIR /<br>SHIP BUILDING /<br>SHIP<br>CONVERSION | Building, Repairing<br>and Conversion of<br>Vessels | SHIP REPAIR / SHIP<br>BUILDING / SHIP<br>CONVERSION | Aggregate Landing<br>Site        | POWER S                |
| longitudedms_            | 1033900E                                               | 1033916E                                            | 1033853E                                            | 1033734E                         | 1033820E               |
| longitude                | 103.65                                                 | 103.6544444444445                                   | 103.64805555555556                                  | 103.6261111111111                | 103.63888              |
| latitudedms_             | 011824N                                                | 011850N                                             | 011827N                                             | 011825N                          | 011743N                |

| SMDG Terminal Code |                                                                                                    |                                                                                                    | - 27 - X                                                                                                    |
|--------------------|----------------------------------------------------------------------------------------------------|----------------------------------------------------------------------------------------------------|----------------------------------------------------------------------------------------------------|
| PANJANG            | Q                                                                                                    |                                                                                                    |                                                                                                    |
| #                  | 1                                                                                                    | 2                                                                                                    | 3                                                                                                    |
| name               | SGSIN   PASIR PANJANG<br>TERMINAL 1                                                                                                    | SGSIN   PASIR PANJANG<br>TERMINAL 2                                                                                                    | SGSIN   PASIR PANJANG<br>TERMINAL 3                                                                                                    |
| description        | UNLOCODE: SGSIN<br>Alternative UNLOCODES:<br>Terminal Code: PSAPP1<br>Terminal Facility Name: PASIR<br>PANJANG TERMINAL 1<br>Terminal Company Name: PSA<br>CORPORATION LIMITED<br>Latitude (DMS): N 01°17'10"<br>Longitude (DMS): E 103°46'09"<br>Latitude: 1.286111<br>Longitude: 103.769167<br>Last change: 2020-04-01<br>Valid from: 2020-04-01<br>Valid ntril:<br>Terminal Website:<br>https://www.singaporepsa.com/our-<br>business/terminals | UNLOCODE: SGSIN<br>Alternative UNLOCODEs:<br>Terminal Code: PSAPP2<br>Terminal Facility Name: PASIR<br>PANJANG TERMINAL 2<br>Terminal Company Name: PSA<br>CORPORATION LIMITED<br>Latitude (DMS): N 01°16'48"<br>Longitude (DMS): E 103°45'53"<br>Latitude: 1.28<br>Longitude: 103.764722<br>Last change: 2020-04-01<br>Valid from: 2020-04-01<br>Valid until:<br>Terminal Website:<br>https://www.singaporepsa.com/our-<br>business/terminals | UNLOCODE: SGSIN<br>Alternative UNLOCODEs:<br>Terminal Code: PSAPP3<br>Terminal Facility Name: PAS<br>PANJANG TERMINAL 3<br>Terminal Company Name: F<br>CORPORATION LIMITED<br>Latitude (DMS): N 01°16'29<br>Longitude (DMS): E 103°45<br>Latitude: 1.274722<br>Longitude: 103.761389<br>Last change: 2020-04-01<br>Valid from: 2020-04-01<br>Valid until:<br>Terminal Website:<br>https://www.singaporepsa.c |

## 3.2 Upload Resource as Source Data

View **Resource** menu, the user may choose to upload a Shape (zip) file or Geojson file to be used the resource. **Browse** to select the prepared GIS file, enter a name for the resource, then **Upload**. Shape files must be a ZIP file containing the SHP, DBF, PRJ, and SHX files.

| Resource  View                                                 | Upload File Manager                                               | - 2 - * |
|----------------------------------------------------------------|-------------------------------------------------------------------|---------|
| Upload Resource                                                | File                                                              |         |
| Port Unlocode(WPI)<br>SMDG Terminal Code<br>ISPS Port Facility | File (Only support Shape<br>zip < Geojson file.)<br>Resource Name | Browse  |
| Resource List                                                  | Upload Cancel                                                     |         |

Uploaded resource will be listed in the Resource List under the Resource Menu. Select the resource from the Resource List to view data, import data into S-131 data model, manage or remove.

## 3.3 Import Source Data into S-131 Model via Mapping Rules

Follow the steps to set mapping rules, as shown below.

- (1) Select uploaded resource
- (2) Import to S131 Model

| NTXG - Taichung                                                                                                    | Upload Resource                           | Up        | loaded Re                           | source                 |     |                    |
|----------------------------------------------------------------------------------------------------|-------------------------------------------|-----------|-------------------------------------|------------------------|-----|--------------------|
| Search                                                                                                    | Port Unlocode(WPI)                        | Imp       | ort to S131                         | Model Remove Source    |     |                    |
| The second second second                                                                                                    | SMDG Terminal Code                        | (2        | ) "                                 | OBINAM                 |     | ongth              |
| Information types                                                                                                    | ISPS Port Facility                        | -         | 1                                   |                        | 250 | lengui             |
| HarbourAreaAdministrativ                                                                                                    | TWTXG_HRBARE                              |           | 1                                   | VV9                    | 250 |                    |
| I HarbourAreaSection                                                                                                    | TWTXG PortSection                         | -         | 2                                   | No.30                  | 320 |                    |
| Terminal                                                                                                    | -                                         |           |                                     |                        |     |                    |
| ierninat (1)                                                                                                    | TWTXG Berth(L)                            |           | 3                                   | No.31                  | 320 |                    |
| Berth (1)                                                                                                    | TWTXG_Berth(L)                            | -         | 3                                   | No.31                  | 320 |                    |
| ) Select S131 Feature                                                                                                    | TWTXG_Berth(L)                            | -         | 3                                   | No.31                  | 320 |                    |
| ) Select S131 Feature<br>) Select S131 Feature                                                                                  | TWTXG_Berth(L)<br>re Type<br>re Attribute | –<br>, th | <sup>3</sup><br>en (5)              | No.31<br>Add attribute | 320 |                    |
| Berth (1)<br>) Select S131 Feature<br>) Select S131 Feature<br>Import To S131                                                   | TWTXG_Berth(L)<br>re Type<br>re Attribute | –<br>, th | <sup>3</sup><br>en (5)              | No.31<br>Add attribute | 320 | - 2* -             |
| Berth (1)<br>) Select S131 Feature<br>) Select S131 Feature<br>port To S131<br>(R)                                              | TWTXG_Berth(L)<br>re Type<br>re Attribute | –         | <sup>3</sup><br>en (5)              | No.31<br>Add attribute | 320 | - 2 -              |
| Berth (1)<br>) Select S131 Feature<br>) Select S131 Feature<br>mport To S131<br>(mport (8))<br>131 Feature Type                 | TWTXG_Berth(L)<br>re Type<br>re Attribute | , th      | <sup>3</sup><br>en (5)              | No.31<br>Add attribute | 320 | - 27 -             |
| Berth (1)<br>Berth (1)<br>B) Select S131 Feature<br>S) Select S131 Feature<br>Import To S131<br>Import (8)<br>S131 Feature Type | TWTXG_Berth(L)<br>re Type<br>re Attribute | , th      | <sup>3</sup><br>en (5)<br><b>(3</b> | No.31<br>Add attribute | 320 | - e <sup>z</sup> - |

(6) Set the mapping rule, then (7) Add Attribute Value Rule

| S131 Attribute                 |     |                 | - 27 - 38     |
|--------------------------------|-----|-----------------|---------------|
| Add Attribute Value Rule (7)   |     |                 |               |
| S131 Attributes<br>featureName |     | Resource Column | Default Value |
| displayName                    |     |                 |               |
| language                       | (6) | ~               | eng 🗸         |
| name                           |     | OBJNAM 🗸        |               |

### Repeat (4) to (7) as required, to add more rules, then (8) Import.

| Import To \$131                                |               |                        |
|------------------------------------------------|---------------|------------------------|
| Import                                         |               |                        |
| S131 Feature Type                              | Berth         | ~                      |
| S131 Feature Attribute                         | textContent 🗸 | Add Attribute          |
| S131 Attributes                                |               | Resource               |
| featureName<br>displayName<br>language<br>name |               | true<br>eng<br>#OBJNAM |
| uNLocationCode                                 |               | TWTXG                  |
| availableBerthingLength                        |               | #Length                |
| minimumBerthDepth                              |               | #Depth                 |
| textContent<br>information<br>language         |               | eng<br>#Info           |

In this case, 66 Berth features are created based on the TWTXG\_Berth(L) resource.

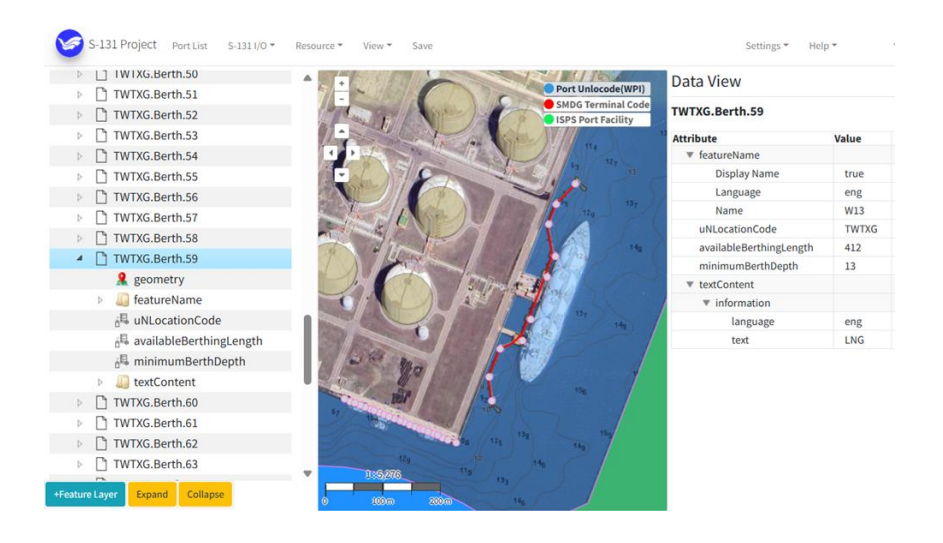